# **Preadmission Course Registration**

| 1. Log in to regis | ster for your | course at <u>my.btech.</u> | <u>edu</u> . |   |
|--------------------|---------------|----------------------------|--------------|---|
| Phone/Tablet:      | AA            | 🗎 my.btech.edu             | S            |   |
|                    | ≡             | Login                      | Q            |   |
| Desktop:           | -             |                            |              |   |
| 1 Username         | *             | Password                   | Login        | Q |
|                    | Iform         | at mu pacquard             |              |   |

\*Your BTECH ID number is your username. Forgot your password? Select the I Forgot My Password option and follow the prompts to recover a new one.

\*\*If you do not have login credentials, you can request them by submitting the program application. Processing time takes up to 1business day. You can also call student services to register over the phone at 435-753-6780.

2. Once logged in, select the Students tab.

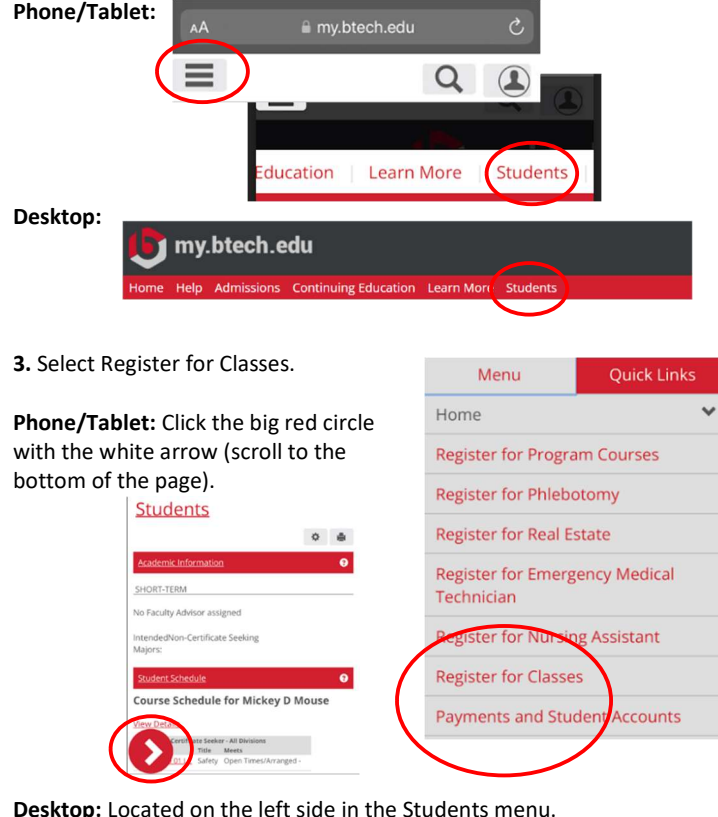

Desktop: Located on the left side in the Students menu. Stude

| Students                       |                |
|--------------------------------|----------------|
| Home                           | ~              |
| Register for Program Courses   | ÷              |
| Register for Phlebotomy        |                |
| Register for Real Estate       |                |
| Register for Emergency Medio   | cal Technician |
| Register for Nursing Assistant |                |
| Register for Classes           |                |

4. Select the Add/Drop Courses option. If the Add/Drop Courses icon does not appear, submit the Personal Info Update and Registration Agreement (on the same page). The icon will appear.

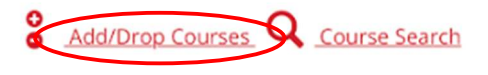

## PREADMISSION: If registering for a preadmission course, use Continuing Education for "Term" AND "Division".

| m:                                   | 2024-2025 - Continuing Education | ~ |
|--------------------------------------|----------------------------------|---|
| d Perio <mark>d O</mark> per         | n / Drop Period Open             |   |
|                                      |                                  |   |
| Add by Course Code                   | e Course Search                  |   |
| Title:                               | Begins With 🗸                    |   |
|                                      | Desire                           |   |
| Course Code:                         | Begins with                      |   |
| Course Code:<br>Term:                | 2024-2025 - Continuing Education |   |
| Course Code:<br>Term:<br>Department: | 2024-2025 - Continuing Education |   |

#### 5. Add your course.

#### Add by Course Code:

-To find your course code, dates, and cost, click the link below. (Listed on the course webpage) Continuing Education (pre-admission)

-Enter the course code in an empty Course Code box or select from the dropdown menu. Select Add Course(s) button.

|            | Add by Course Code                                         | Course Search                                |
|------------|------------------------------------------------------------|----------------------------------------------|
|            | To add a course, st<br>courses at a time u<br>Course Code: | art typing its cours<br>sing this feature. I |
| $\implies$ | 1. × MACH 0995 0.                                          | 310                                          |
|            | 3.                                                         |                                              |
|            | 5.                                                         |                                              |
|            | Add Course(s)                                              | $\triangleright$                             |

### **Course Search:**

-To search for your course, use the Search Course section. Select the Search button and scroll through to find your course.

| Title:                 | Begins With                    | ~  |                 |
|------------------------|--------------------------------|----|-----------------|
| Course Code:           | Begins With                    | ~  | MACH 0995 03 LC |
| Term.                  | 2024-2025 - Continuing Educati | on | ~               |
| Department:            | All                            | ~  |                 |
| Divis <mark>on:</mark> | Continuing Education 🗸         |    |                 |

-Add a checkmark in the desired course and select the Add Courses button.

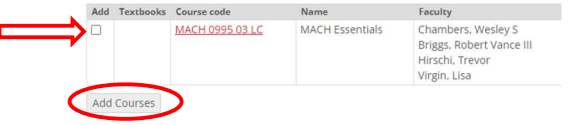

6. Your course will now be in Reserved status. Select the Pay Must Pay Courses button.

-If you are being sponsored, your course will be held for 3 calendar days. Contact Student Services to complete the payment at 435-753-6780 or studentservices@btech.edu.

| Drop          | Course                      | Title                            | Schedule          |
|---------------|-----------------------------|----------------------------------|-------------------|
|               | MACH 0995 03 LC             | MACH Essentials                  | MTWRF 8:00 - 3:00 |
| Payment is re | auired for these courses be | fore your registration can be co | mpleted.          |

#### 7. Follow prompts for payment.